## Guide espace jeune <u>www.majdc.fr</u>

## Sommaire

- <u>Chapitre 1 : Je contacte mon centre de gestion sans espace</u> <u>personnel</u>
- Chapitre 2 : Je crée mon espace personnel
- Chapitre 3 : Je me connecte à mon espace personnel
- Chapitre 4 : Je modifie mon mot de passe
- Chapitre 5 : Les étapes de mon parcours sur www.majdc.fr

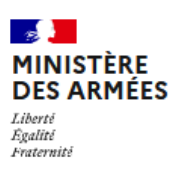

Le site majdc.fr est édité et géré par la Direction du Service National et de la Jeunesse (DSNJ)

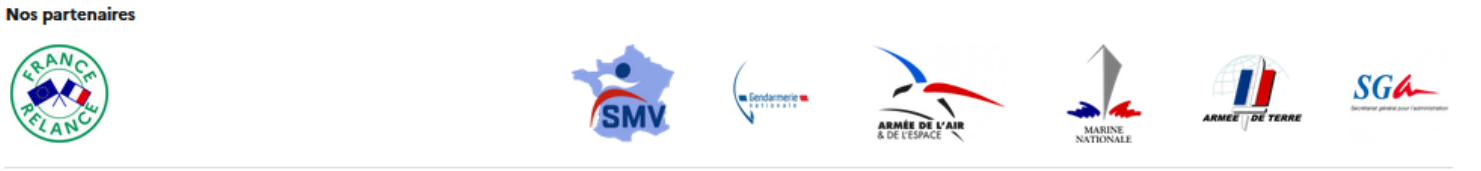